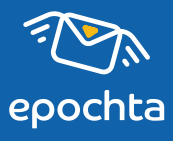

## Как отслеживать переходы в СМС

пошаговая инструкция

## Чтобы настроить отслеживание переходов по ссылкам в СМС:

- **1** Создайте уникальную ссылку с UTM-метками для каждой кампании.
- 2 Вставьте в текст СМС ссылку с UTM-метками вместо обычной.
- **3** Отследите переходы по ссылкам в Google Analytics.
  - • 🔹 Разберем подробнее каждый шаг \mid 👇

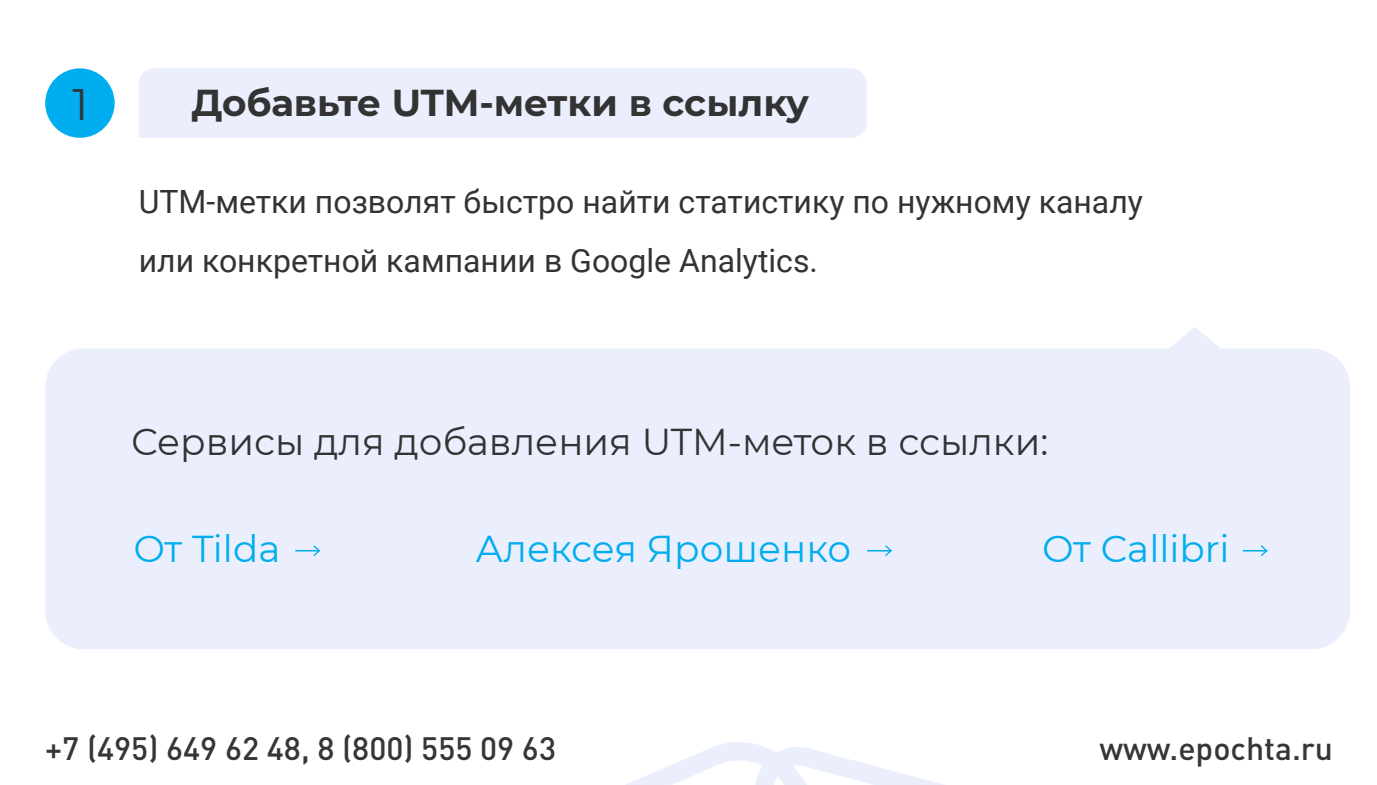

sales@epochta.ru

Чтобы создать ссылку с UTM-метками, заполните поля, обозначенные на скриншоте цифрами 1—4.

| Адрес вашей страницы                                                                    |                                     |  |  |  |  |  |  |
|-----------------------------------------------------------------------------------------|-------------------------------------|--|--|--|--|--|--|
| http:// - thismywebsite.ru 1                                                            |                                     |  |  |  |  |  |  |
| Источник трафика                                                                        |                                     |  |  |  |  |  |  |
| 🔾 Свои значения 🕘 Google Adwords 🔵 Яндекс Директ 🜑 Вконтакте 💿 Facebook 💿 Target My.com |                                     |  |  |  |  |  |  |
| Обязательные параметры Необязательные параметры                                         |                                     |  |  |  |  |  |  |
| Источник кампании                                                                       | Идентификатор объявления            |  |  |  |  |  |  |
| utm_source 2 google, yandex, vk, facebook 2                                             | utm_content 🔹 link, landing page    |  |  |  |  |  |  |
| Тип трафика Ключевое слово                                                              |                                     |  |  |  |  |  |  |
| utm_medium 🔋 cpc, email, banner, article 3                                              | utm_term ? free, -30%, registration |  |  |  |  |  |  |
| Название кампании                                                                       |                                     |  |  |  |  |  |  |
| utm_campaign 💽 promo, discount, sale 4                                                  |                                     |  |  |  |  |  |  |
|                                                                                         |                                     |  |  |  |  |  |  |
| Результат                                                                               |                                     |  |  |  |  |  |  |
| Копировать Здесь появится результат ваших действий 5                                    |                                     |  |  |  |  |  |  |
|                                                                                         |                                     |  |  |  |  |  |  |
|                                                                                         |                                     |  |  |  |  |  |  |

## Что в них писать:

- Ссылка, которую вы собирались вставить в текст СМС (на ваш сайт, продукт, каталог и т. д.)
- 2 sms.

2

- 3 Название сегмента на латинице маленькими буквами, если вы отправляете разный текст для каждой группы ЦА. Если нет, то просто sms.
- Название кампании на латинице маленькими буквами без пробелов (например, newyear).

В поле №5 появится результат. Скопируйте его.

## Вставьте в текст СМС ссылку с UTM-метками

Вместо обычной ссылки, используйте скопированную из сервиса для добавления UTM-меток. Предварительно сократите ее, чтобы она не заняла все доступные в одну CMC символы (**70 на кириллице или 160 на латинице**).

Сервисы для добавления UTM-меток в ссылки: https://clck.ru/ • https://cutt.ly/ru • https://bitly.com/

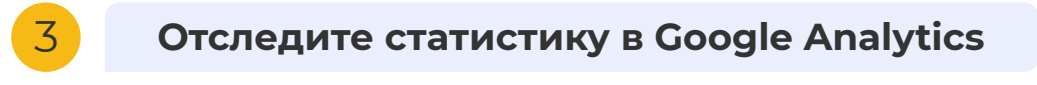

Подключите ● Google Analytics. Как это сделать, <u>читайте по ссылке.</u> Зайдите в "Источники трафика" → "Весь трафик" → "Каналы". Введите в поле поиска sms либо название кампании, которое вы использовали в UTM-метке и нажмите на лупу. Q

| .ıl                                                                                                    | Google Аналитика                         | Все аккаунты > https://www.epochta.ru/<br>blog -                                                      |                    |                                 | 🌲 💴 🛛 E 🌘                     |  |  |  |
|----------------------------------------------------------------------------------------------------|------------------------------------------|----------------------------------------------------------------------------------------------------|--------------------|---------------------------------|-------------------------------|--|--|--|
| Q                                                                                                    | Поиск в отчетах и Справке                | Каналы 🥏                                                                                              | Сохранить 🕁        | экспортировать < открыть доступ | 🖍 ИЗМЕНИТЬ 🛛 🇞 СТАТИСТИКА     |  |  |  |
| ↑ #*                                                                                                    | Главная<br>Специальные<br>отчеты         | Все пользователи<br>Пользователи: 100,00 %<br>Статистика                                              | + Добавить сегмент | 12 д                            | ек. 2020 г 18 дек. 2020 г. 💌  |  |  |  |
| отче<br>• 🕓                                                                                                    | ты<br>Отчет в<br>реальном<br>времени     | Сводка Использование сайта Электронная торговля Пользователи и Выбор показателя День Неделя Месяц 💋 🕄 |                    |                                 |                               |  |  |  |
| ۰ 🗶                                                                                                    | Аудитория                                | Пользователи                                                                                          |                    |                                 |                               |  |  |  |
| - >-                                                                                                    | Источники<br>трафика                     | 600                                                                                                   |                    |                                 |                               |  |  |  |
|                                                                                                    | Обзор                                    | 400                                                                                                   |                    |                                 |                               |  |  |  |
|                                                                                                    | ▼ Весь трафик                            |                                                                                                    |                    |                                 |                               |  |  |  |
|                                                                                                    | Каналы                                   | 200                                                                                                   |                    |                                 |                               |  |  |  |
|                                                                                                    | Карты<br>эффективности<br>Источник/канал | 13 дек.                                                                                               | 14 дек. 15 дек.    | 16 дек.                         | 17 дек. 18 дек.               |  |  |  |
| Переходы Основной параметр: Default Channel Grouping Источник клиал Источник Канал Другое + Основной параметр: Default Channel Grouping Источник клиал Источник Канал Другое + Основной параметр: Default Channel Grouping Источник клиал Источник клиал Источник Канал Другое + |                                          |                                                                                                    |                    |                                 |                               |  |  |  |
| ح                                                                                                    | Атрибуция <sup>бета</sup>                | Источн                                                                                                | ники трафика       | Действия                        | Конверсии Электронная торговл |  |  |  |

Так вы найдете детальную статистику по всем или одной конкретной СМС-рассылке.
Вам будет показано 

количество всех и уникальных переходов по ссылкам,
процент отказов, 
средняя длительность пребывания на странице, 
процент конверсии и ее ценность.

Присоединяйтесь к ePochta SMS и рассылайте CMC потенциальным клиентам по всему миру!

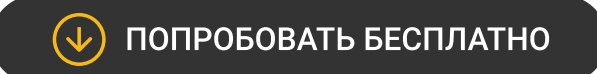

www.epochta.ru

+7 (495) 649 62 48, 8 (800) 555 09 63

sales@epochta.ru